## Anmeldung zum Elternsprechtag mit dem Schulmanager Online

- Melden Sie sich zunächst mit Ihrem persönlichen Zugangsdaten im Schulmanager an.
- Sind Termine eines Elternsprechtags für die Buchung freigegeben, erscheint ein entsprechender Hinweis auf der Schulmanager-Startseite.
- Ein Klick auf "Termine freigeben" führt zu einer Seite, auf der Sie eintragen können, von wann bis wann Sie den Elternsprechtag besuchen möchten.
- Nachdem Sie den für Sie passenden Zeitraum ausgewählt haben und durch einen Klick auf "Weiter" können Sie die Lehrkräfte, die Sie besuchen wollen (maximal fünf), auswählen.

## Schulmanager Hodule -Δ 👌 🗝 Herzlich willkommen im Schulmanager! Pausenverkauf fällt aus Termine eintragen Dienstag und Mittwoch kein Pausenverkauf Elternsprechtag im November am 22.11.2023 von 16:00 bis 20:00 Uhr Termine eintragen Schulmanager Elternsprechtag -Elternsprechtag im November am 22.11.2023 Bei welchen Lehrkräften wollen Sie einen Termin für Evi buchen? Weiter Lehrkräfte, die Evi unterrichten Berg, Melanie (Biologie) Eberlein, Helene (Englisch)

## Anmeldung zum Elternsprechtag mit dem Schulmanager Online

Folgende Termine haben wir für Sie reserviert:

- Nun werden Ihnen die gebuchten Termine mit den entsprechenden Räumen angezeigt.
- Durch einen erneuten Klick auf "Weiter" erhalten Sie eine Zusammenfassung. Hier können Sie alle Termine ausdrucken, einzelne oder alle Termine löschen oder auch weitere Termine hinzubuchen.
- Falls Sie bei einer Lehrerin bzw. einem Lehrer keinen Termin bekommen sollten, wenden Sie sich bitte direkt an die entsprechende Lehrkraft (z. B. über Teams bzw. E-Mail).

| Von       | Bis       | Lehrkraft                         | Raum |
|-----------|-----------|-----------------------------------|------|
| 16:00 Uhr | 16:10 Uhr | Helene Eberlein                   | 104  |
| 16:20 Uhr | 16:30 Uhr | Melanie Berg                      | 208  |
|           |           | ★ Termine löschen und neue suchen |      |